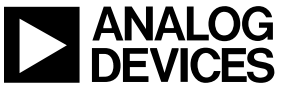

**AD5232 Non-Volatile Memory Digital Potentiometers Evaluation Board User Manual** Rev. G 10/7/02

# **7 STEPS TO SETUP THE EVALUATION BOARD**

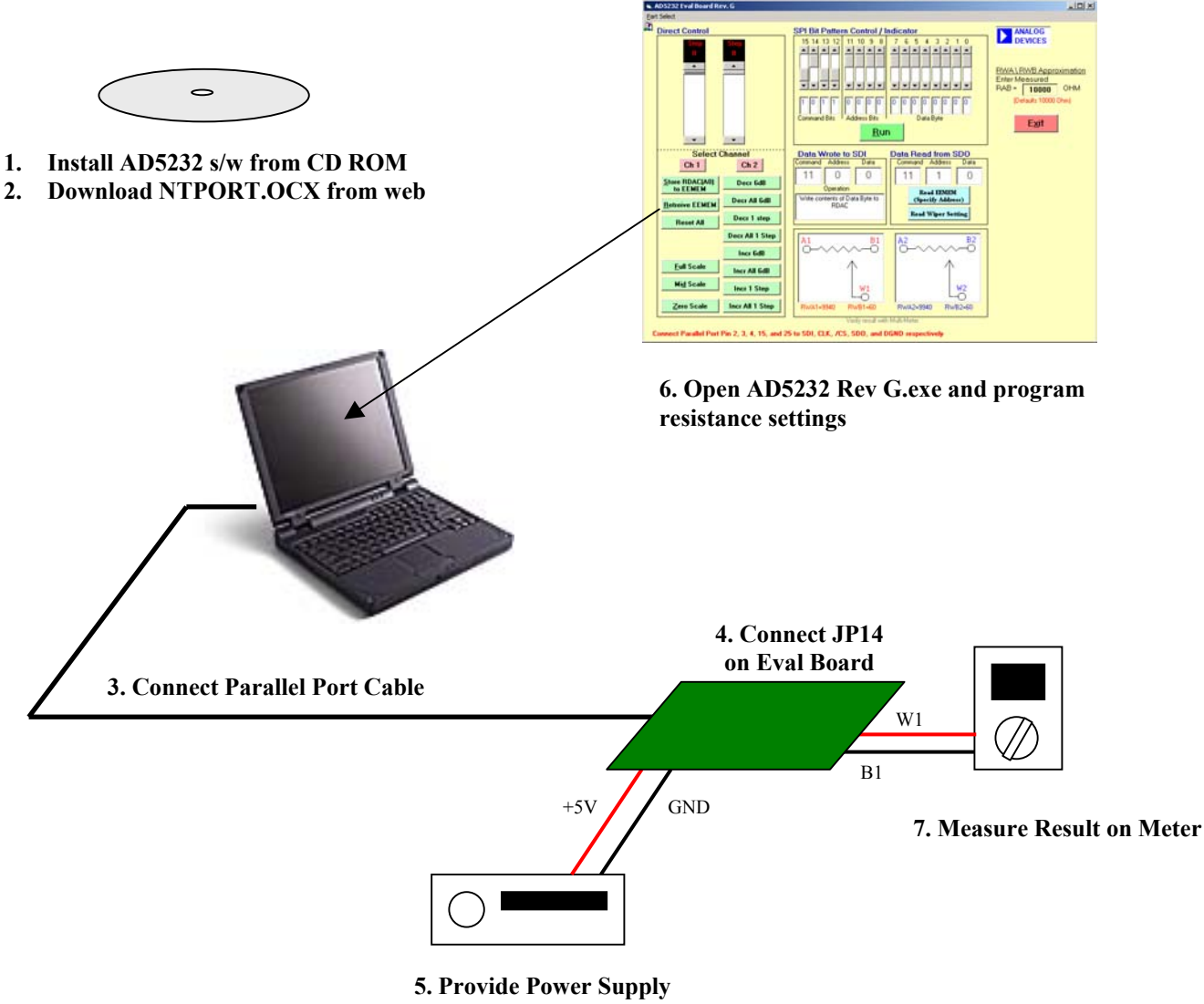

Figure 1. Evaluation Kit Setup

# No Programming Skill or Programming Language Required!

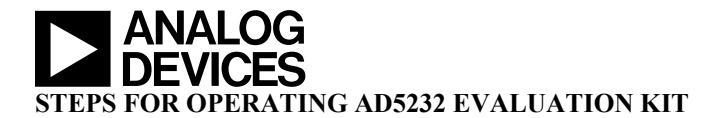

### 1. Installing AD5232 Rev G Evaluation Software

- a. Run setup.exe under D:\AD5232 Evaluation Software Package
- b. During the installation, hit ignore or yes to bypass error messages if they occur.

(Users may need to install the s/w few times to get successful installation)

### 2. Enabling PC Parallel Port Communications

(In addition to installing AD5232 Rev G, users need to install a 3<sup>rd</sup> party driver, NTPORT.OCX from UCT, to gain access of the PC parallel port. UCT offers a free trial of such driver)

- Unzip ntport.zip from the CD Rom. If ntport.zip cannot be found, download it from <u>http://www.uct.on.ca/</u>. Click Download NTPORT.OCX, Click NTPORT free trial (user is obligated to pay a nominal license fee after 30 days free trial)
- b. Save ntport.zip in default or specified directory
- c. unzip and extract all to the specified directory
- d. Run setup.exe
- e. If it prompts file violations during installation, hit Ignore to bypass it.
- f. The following instructions are for users running Windows® 2000 and XP (For Win NT, skip and jump to step g)

Users must ensure the file DLPORTIO.SYS is placed in Winnt\system32\drivers or Windows\system32\drivers directory.

1. Run LOADDRV.EXE under c:\program files\project1 or the specified directory. A dialog box will appear as

| oadDrv                                                  |       |      |        |  |  |  |  |  |  |
|---------------------------------------------------------|-------|------|--------|--|--|--|--|--|--|
| Full pathname of driver<br>c:\windows\system32\drivers\ |       |      |        |  |  |  |  |  |  |
| Install                                                 | Start | Stop | Remove |  |  |  |  |  |  |
| Status:                                                 |       |      |        |  |  |  |  |  |  |
|                                                         |       |      | OK     |  |  |  |  |  |  |

(Error Message: if windows prompts you some error messages such as 'Can't connect to service control manager', you need to contact the IS department to grant you an authority for further installation)

2. Change pathname to

c:\winnt\system32\drivers\dlportio.sys (For Windows 2000) c:\windows\system32\drivers\dlportio.sys (For Windows XP)

3. Hit **Install** button, then **Start** button. If the status message states successful, the driver is installed and operating. Click **OK** button.

4. Go to Device Manager

(For Win 2000, go to Control Panel – Systems – Hardware – Device Manager, For Win XP, go to System Properties – Hardware – Device Manager)

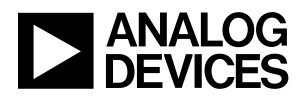

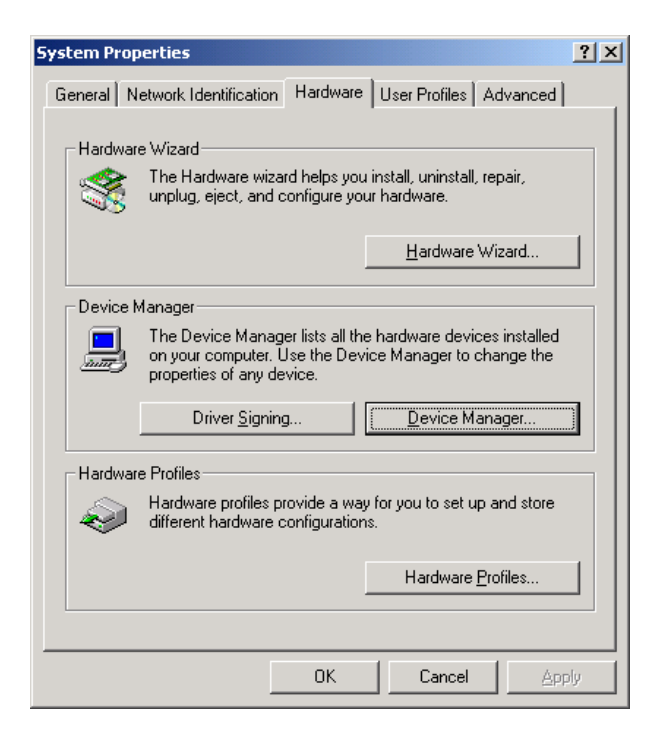

5. The "**Non-Plug and Play Divers**" entry may not be visible at first. If not, click on the **View** menu item in Device Manager and click on **View Hidden Devices** to make sure that hidden driver files are listed. Then it should be visible.

(Note: If you do not see dlportio, reboot windows or redo LOADDRV.EXE and then reboot windows.)

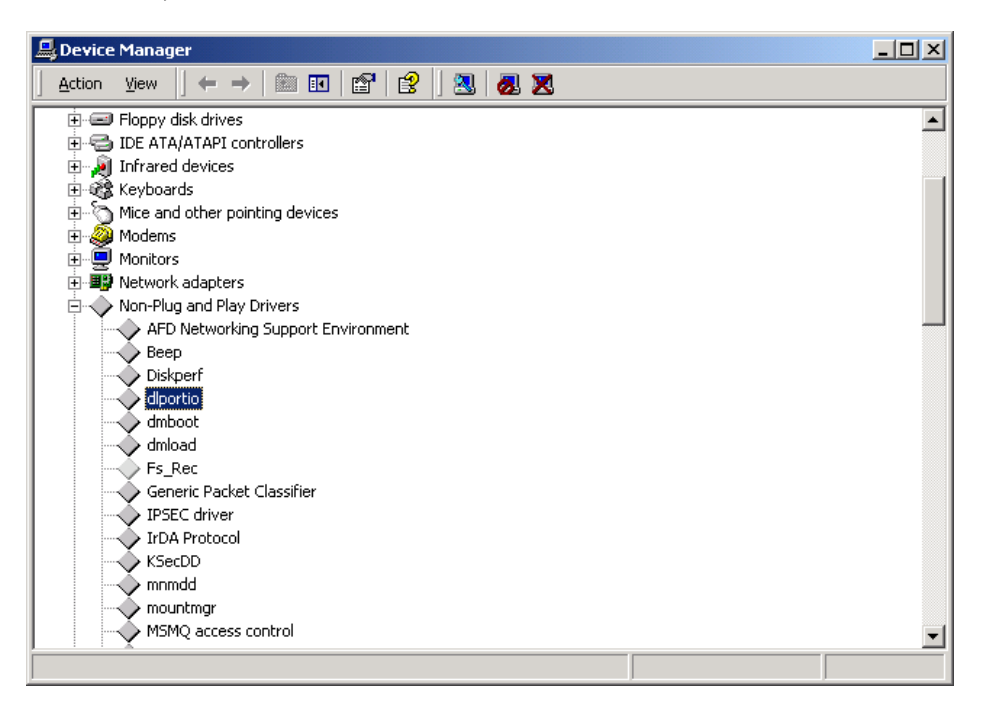

6. From the non-plug and play drivers list in Device Manager locate the dlportio device and double-click.

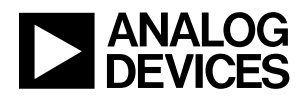

| dlportio Properties            |
|--------------------------------|
| General Driver                 |
| Ilportio diportio              |
| Service name: dlportio         |
| Display <u>n</u> ame: DLPORTIO |
|                                |
| Current status                 |
| Status: Started                |
| Startup                        |
| Type: Automatic                |
|                                |
| Driver Details                 |
| OK Cancel                      |

7. The dlportio properties page for the driver will be shown. At Driver tab, select Current Status as **Start** and Startup Type as **AUTOMATIC**.

(Note: If Startup is not active and you cannot change Type, your computer may be administered by your IS department. You may need to consult them to change your PC administrative setting)

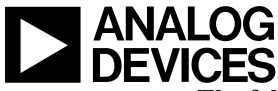

#### . The following instructions are for users running Windows NT only

Users must ensure that the file: DLPORTIO.SYS is placed in the Winnt\system32\drivers directory. In order to load the DLPORTIO.SYS driver; use the driver loader program LOADDVR.EXE

1. Open c:\program files\project1\loaddrv.exe

A dialog box will be appear as

| rivar     |           |                            |
|-----------|-----------|----------------------------|
| 114 CI    |           |                            |
| n32\drive | ers\      |                            |
| Start     | Stop      | Remove                     |
|           |           |                            |
|           | E         | <u></u>                    |
|           |           | UK                         |
|           | n32\drive | n32\drivers\<br>Start Stop |

(Error Message: if windows prompts you some error messages such as 'Can't connect to service control manager', you need to contact the IS department to grant you an authority for further installation)

2. The pathname for DLPORTIO.SYS must be changed accordingly to the following operating systems:

#### c:\winnt\system32\drivers\dlportio.sys

3. Hit **Install** button, then **Start** button. If the status message states successful, the driver is installed and operating. Click **OK** button.

4. Automatic Driver Loading Under Windows NT

Once the DLPORTIO.SYS driver has been installed and run on an NT system it can be made to start automatically every time NT is started. To place the driver into this mode select the **DEVICES** icon from the Windows NT **Control Panel.** From "Devices" dialog box that will appear select **dlportio** and click on the **Startup**... button

|         |                                                    |                                                                                                    | <u> </u>                                                                                                    |
|---------|----------------------------------------------------|----------------------------------------------------------------------------------------------------|----------------------------------------------------------------------------------------------------|
| Status  | Startup                                            |                                                                                                    |                                                                                                    |
|         | Disabled                                           |                                                                                                    | Close                                                                                                    |
|         | Disabled                                           |                                                                                                    |                                                                                                    |
| Started | Boot                                               |                                                                                                    | <u>S</u> tart                                                                                                    |
|         | Disabled                                           |                                                                                                    |                                                                                                    |
| Started | Manual                                             |                                                                                                    | Stop                                                                                                    |
|         | Disabled                                           |                                                                                                    |                                                                                                    |
|         | Disabled                                           |                                                                                                    | ta <u>r</u> tup                                                                                                    |
|         | Disabled                                           |                                                                                                    | HW/ Profiles                                                                                                    |
| Started | Disabled                                           |                                                                                                    |                                                                                                    |
| Started | System                                             | -                                                                                                    | Help                                                                                                    |
|         | Status<br>Started<br>Started<br>Started<br>Started | StatusStartupDisabledDisabledStartedBootDisabledDisabledStartedManualDisabledDisabledDisabledDisabledStartedDisabledStartedDisabledStartedStarted | Status     Startup       Disabled     Disabled       Started     Boot       Disabled     Disabled       Started     Manual       Disabled     Disabled       Disabled     Disabled       Started     Disabled       Started     Disabled       Started     Disabled       Started     System |

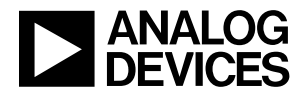

5. The device **Startup Type** dialog box will be shown as illustrated below. From the option buttons select **Automatic.** The driver will now automatically start each time that Windows NT is restarted.

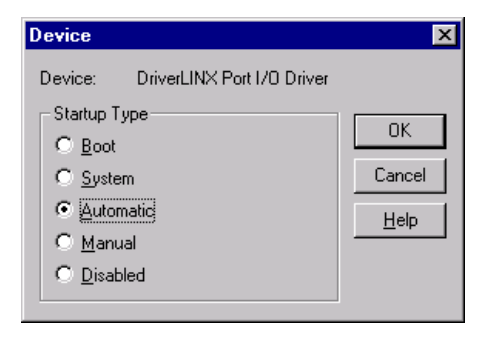

#### Note

Due to the large variations in computer platforms and configurations, Analog Devices, Inc. cannot guarantee this software to work on all systems. Should you encounter problem, you may consult www.analogdigitalpotentiometers@analog.com or call 1-408-382-3082 for application support.

#### Uninstall

To uninstall AD5232 and NTPORT, use Add/Remove Programs in Control Panel

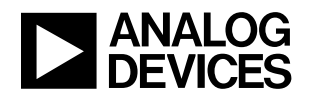

## 3. Connect Parallel Port Cable to LPT1

#### 4. Evaluation Board Configuration

- 1. For single supply, connect JP14 and JP13 to ground Vss of U1 and U3, apply 5V to pin +5V (Some boards do not come with jumper caps. Users should get suitable caps or simply short the jumpers for proper operations)
- 2. For dual supplies, connect JP15 and JP12 to provide -2.5V to Vss of U1 and U3, apply +2.5V to pin +5V and -2.5V to pin -5V
- 3. The states of  $\overline{PR}$ ,  $\overline{WP}$ , and RDY can be selected from the DIP switches provided.
- 4. SDO can be monitored TPSDO. 1k to 10kohm pull-up resistors are needed for both SDO and RDY pins.

## 5. Apply Power Supply according Step 4.1 and 4.2.

#### 6. How to Use The Evaluation Board

- 1. Open AD5232 Rev G.exe from Windows Start Programs AD5232 Rev G, the program is shown in Figure 2.
- 2. Users can use Direct Control such as moving the scroll bars or pressing the buttons to control the devices. Users can also adjust the Bit Pattern and then hit Run to program the device. Their operations are self-explanatory.
- 3. User can also approximate  $R_{WA}$  and  $R_{WB}$  by first entering the measured  $R_{AB}$  after power is applied.

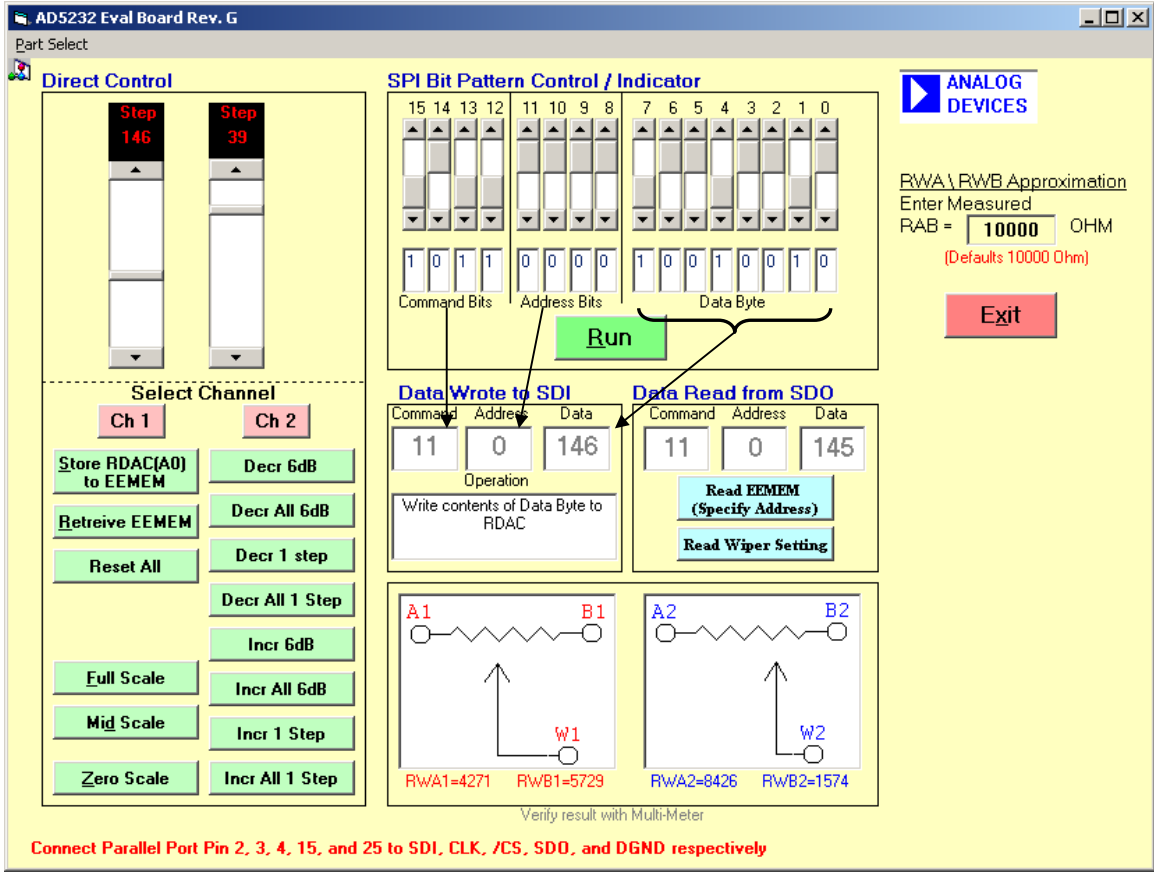

Figure 2. AD5232 Software Graphical Interface

#### 7. Measure Result

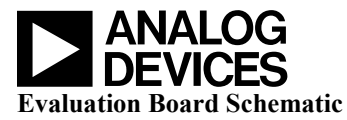

General purpose opamp AD820, U3A can be configured as various building block circuits in conjunction with AD5235 for various circuit evaluations, see appendix. Other opamps in P-DIP can replace AD820. For single supply, 2.5V Voltage reference AD1582 can be used to offset opamp bias point for AC operation.

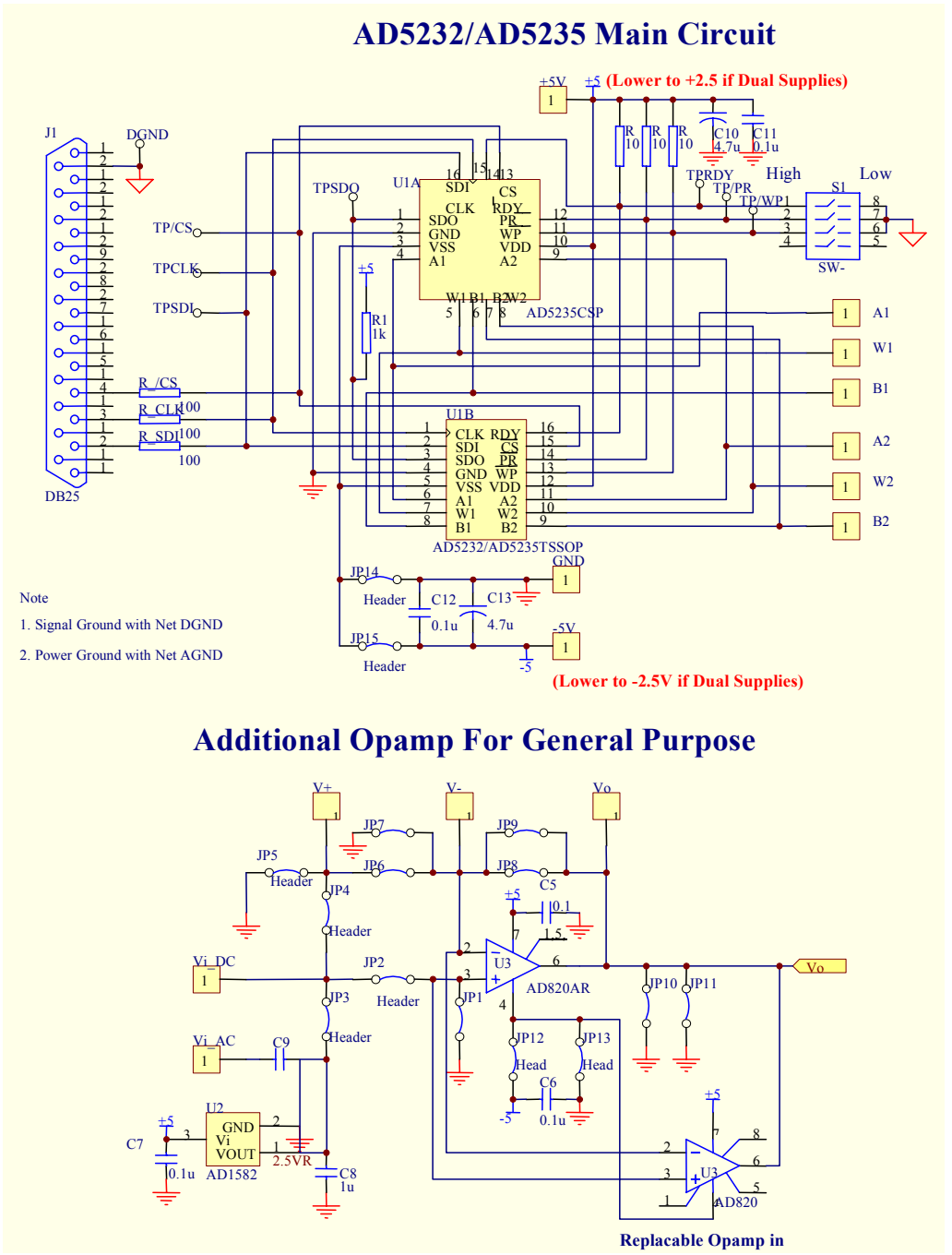

Figure 3. Evaluation Board Schematic

Note

Should you encounter problem, you may consult www.analogdigitalpotentiometers@analog.com or call 1-408-382-3082 for application support. If you are interested of the source code, you may contact <u>alan.li@analog.com</u> for further information.

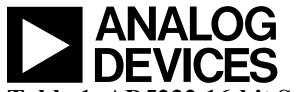

#### Table 1. AD5232 16-bit Serial Data Word

| MSB |    |    |    |    |    |    |    |    |    |    |    |    |    |    | L  |  |
|-----|----|----|----|----|----|----|----|----|----|----|----|----|----|----|----|--|
|     |    |    |    |    |    |    |    |    |    |    |    |    |    |    | SB |  |
| C3  | C2 | C1 | C0 | A3 | A2 | A1 | A0 | D7 | D6 | D5 | D4 | D3 | D2 | D1 | D0 |  |

Command bits are identified as Cx, address bits are Ax, and data bits are Dx. Command instruction codes are defined in table 2.

#### Table 2. AD5232 Dual 8-bit Instruction/Operation Truth Table

| Inst | In        | str | uct   | ion | Ву  | te 1    | L  | I    | Dat | ta | Byt   | e 0 |       |       |       |     |    | Operation                                                                                  |
|------|-----------|-----|-------|-----|-----|---------|----|------|-----|----|-------|-----|-------|-------|-------|-----|----|--------------------------------------------------------------------------------------------|
| No.  | <b>B1</b> | 5•  | • • • | ••• | ••• | • • • • |    | • В8 | в7  | •• | • • • | ••• | • • • | • • • | • • • | ••• | в0 |                                                                                            |
|      | С3        | C2  | C1    | C0  | A3  | A2      | A1 | L AO | D7  | D6 | D5    | D4  | D3    | D3    | D2    | D1  | D0 |                                                                                            |
| 0    | 0         | 0   | 0     | 0   | Х   | Х       | Х  | Х    | Х   | Х  | Х     | Х   | Х     | Х     | Х     | Х   | Х  | NOP: Do nothing                                                                            |
| 1    | 0         | 0   | 0     | 1   | <<  | ADI     | )R | >>   | Х   | Х  | Х     | Х   | Х     | Х     | Х     | Х   | Х  | Write contents of EEMEM to RDAC Register                                                   |
| 2    | 0         | 0   | 1     | 0   | <<  | ADI     | )R | >>   | Х   | Х  | Х     | Х   | Х     | Х     | Х     | Х   | Х  | SAVE WIPER SETTING: Write contents of RDAC to EEMEM                                        |
| 3    | 0         | 0   | 1     | 1   | <<  | ADI     | )R | >>   | D7  | D6 | D5    | D4  | D3    | D3    | D2    | D1  | D0 | Write contents of Serial Register Data Byte 0 to<br>EEMEM                                  |
| 4    | 0         | 1   | 0     | 0   | <<  | ADI     | )R | >>   | Х   | Х  | Х     | Х   | Х     | Х     | Х     | Х   | Х  | DEC 6dB: Right Shift contents of RDAC, LSB rolls<br>over to MSB position                   |
| 5    | 0         | 1   | 0     | 1   | Х   | Х       | Х  | Х    | Х   | Х  | Х     | Х   | Х     | Х     | Х     | Х   | Х  | DEC All 6dB: Right Shift contents of all RDAC<br>Registers, LSB rolls over to MSB position |
| 6    | 0         | 1   | 1     | 0   | <<  | ADI     | )R | >>   | Х   | Х  | Х     | Х   | Х     | Х     | Х     | Х   | Х  | Decrement contents of RDAC by One, does not rollover at zero-scale                         |
| 7    | 0         | 1   | 1     | 1   | Х   | Х       | Х  | Х    | Х   | Х  | Х     | Х   | Х     | Х     | Х     | Х   | Х  | Decrement contents of all RDAC Registers by One, does not rollover at zero-scale           |
| 8    | 1         | 0   | 0     | 0   | 0   | 0       | 0  | 0    | Х   | Х  | Х     | Х   | Х     | Х     | Х     | Х   | Х  | RESET: Load all RDACs with their corresponding<br>EEMEM previously-saved values            |
| 9    | 1         | 0   | 0     | 1   | <<  | ADI     | )R | >>   | Х   | Х  | Х     | Х   | Х     | Х     | Х     | Х   | Х  | Write contents of EEMEM to Serial Register Data<br>Byte 0. SDO activated                   |
| 10   | 1         | 0   | 1     | 0   | <<  | ADI     | )R | >>   | Х   | Х  | Х     | Х   | Х     | Х     | Х     | Х   | Х  | Write contents of RDAC to Serial Register Data<br>Byte 0. SDO activated                    |
| 11   | 1         | 0   | 1     | 1   | <<  | ADI     | )R | >>   | D7  | D6 | D5    | D4  | D3    | D3    | D2    | D1  | D0 | Write contents of Serial Register Data Byte 0 to RDAC                                      |
| 12   | 1         | 1   | 0     | 0   | <<  | ADI     | )R | >>   | Х   | Х  | Х     | Х   | Х     | Х     | Х     | Х   | Х  | INC 6dB: Left Shift contents of RDAC, stops at all ones                                    |
| 13   | 1         | 1   | 0     | 1   | Х   | Х       | Х  | Х    | Х   | Х  | Х     | Х   | Х     | Х     | Х     | Х   | Х  | INC All 6dB: Left Shift contents of all RDAC<br>Registers, stops at all ones               |
| 14   | 1         | 1   | 1     | 0   | <<  | ADI     | )R | >>   | Х   | Х  | Х     | Х   | Х     | Х     | Х     | Х   | Х  | Increment contents of RDAC by One, does not rollover at full-scale                         |
| 15   | 1         | 1   | 1     | 1   | Х   | Х       | Х  | Х    | Х   | Х  | Х     | Х   | Х     | Х     | Х     | Х   | Х  | Increment contents of all RDAC Registers by One, does not rollover at full-scale           |

NOTES:

The SDO output shifts-out the last 16-bits of data clocked into the serial register for daisy chain operation. Exception, following Instruction #9 or #10 the selected internal register data will be present in data byte 0 & 1. Instructions following #9 & #10 must be a full 24-bit data word to completely clock out the contents of the serial register.

2. The RDAC register is a volatile scratch pad register that is refreshed at power ON from the corresponding non-volatile EEMEM register.

3. The increment, decrement and shift commands ignore the contents of the shift register Data Byte 0.

4. Execution of the Operation column noted in the table takes place when the  $\overline{CS}$  strobe returns to logic high.

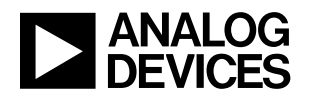

#### APPLICATION PROGRAMMING EXAMPLES

The following command sequence examples have been developed to illustrate a typical sequence of events for the various features of the AD5232 nonvolatile digital potentiometer. [PCB = Printed Circuit Board containing the AD523X part]. Instruction numbers (Commands), addresses and data appearing at SDI and SDO pins are listed in hexadecimal.

| <u>SDI</u>        | <u>SDO</u>        | Action                                                                                       |
|-------------------|-------------------|----------------------------------------------------------------------------------------------|
| B140 <sub>H</sub> | $XXXX_{\rm H}$    | Loads $40_{\rm H}$ data into RDAC2 register,<br>Wiper W2 moves to 1/4 full-scale<br>position |
| B080 <sub>H</sub> | B140 <sub>H</sub> | Loads $80_{\rm H}$ data into RDAC1 register,<br>Wiper W1 moves to 1/2 full-scale<br>position |

| Table 3. | Set two | digital | POTs to | independent | data | values |
|----------|---------|---------|---------|-------------|------|--------|
|----------|---------|---------|---------|-------------|------|--------|

| SDI               | SDO               | Action                                                                                                    |
|-------------------|-------------------|----------------------------------------------------------------------------------------------------|
| 001               | 000               | Action                                                                                                    |
| B040 <sub>H</sub> | XXXX <sub>H</sub> | Loads 40 <sub>H</sub> data into RDAC1<br>register, Wiper W1 moves to 1/4<br>full-scale position                   |
| EOXX <sub>H</sub> | B040 <sub>H</sub> | Increments RDAC1 register by one to $41_{\rm H}$ , Wiper W1 moves one resistor segment away from terminal B.      |
| EOXX <sub>H</sub> | EOXX <sub>H</sub> | Increments RDAC1 register by one to $42_{\rm H}$ , Wiper W1 moves one more resistor segment away from terminal B. |
| Continue          | until desire      | ed wiper position reached                                                                                         |
| 20XX <sub>H</sub> | EOXX <sub>H</sub> | Saves RDAC1 register data into<br>corresponding nonvolatile<br>EEMEM1 memory ADDR=0 <sub>H</sub>                  |

 Table 4. Active trimming of one POT followed by a save to nonvolatile memory (PCB calibrate)

 $\begin{array}{l} PCB \ setting: \ Tie \ {\tt WP} \ to \ GND \ [prevents \ changes \ in \ PCB \ wiper \ set \ position] \\ Power \ V_{DD} \ \& \ V_{SS} \ with \ respect \ to \ GND \ Optional: \ Strobe \ {\tt PR} \ pin \ [insures \ full \ power \ ON \ preset \ of \ wiper \ register \ with \ EEMEM \ contents \ in \ unpredictable \ supply \ sequencing \ environments] \end{array}$ 

 Table 5 Equipment customer startup sequence for a PCB calibrated unit with protected settings

| <u>SDI</u>        | <u>SDO</u>        | Action                                                                                                    |
|-------------------|-------------------|----------------------------------------------------------------------------------------------------|
| C1XX <sub>H</sub> | $XXXX_{\rm H}$    | Moves wiper W2 to double the present<br>data value contained in RDAC2<br>register, in the direction of the A<br>terminal |
| C1XX <sub>H</sub> | XXXX <sub>H</sub> | Moves wiper W2 to double the present<br>data value contained in RDAC2<br>register, in the direction of the A<br>terminal |

| Table 6. Using Left shift by one to change circuit gain in |
|------------------------------------------------------------|
| 6dB steps                                                  |

| <u>SDI</u>        | <u>SDO</u>                                              | Action                                                      |
|-------------------|---------------------------------------------------------|-------------------------------------------------------------|
| 3280 <sub>H</sub> | $\mathbf{X}\mathbf{X}\mathbf{X}\mathbf{X}_{\mathrm{H}}$ | Stores 80 <sub>H</sub> data into spare EEMEM location USER1 |
| 3340 <sub>H</sub> | $\mathbf{X}\mathbf{X}\mathbf{X}\mathbf{X}_{\mathrm{H}}$ | Stores 40 <sub>H</sub> data into spare EEMEM location USER2 |

Table 7. Storing additional data in nonvolatile memory

| <u>SDI</u>        | <u>SDO</u>        | Action                                                                                                    |
|-------------------|-------------------|----------------------------------------------------------------------------------------------------|
| 94XX <sub>H</sub> | $XXXX_{\rm H}$    | Prepares data read from USER3<br>location. Assumption USER3<br>previously loaded with 80 <sub>H</sub>                                                                                         |
| 00XX <sub>H</sub> | XX80 <sub>H</sub> | NOP instruction #0 sends 16-bit word<br>out of SDO where the last 8 bits<br>contain the contents of USER3<br>location. NOP command insures device<br>returns to idle power dissipation state. |

Table 8. Reading back data from various memory locations

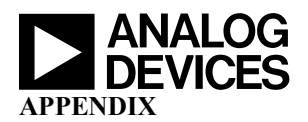

# **APPLICATIONS**

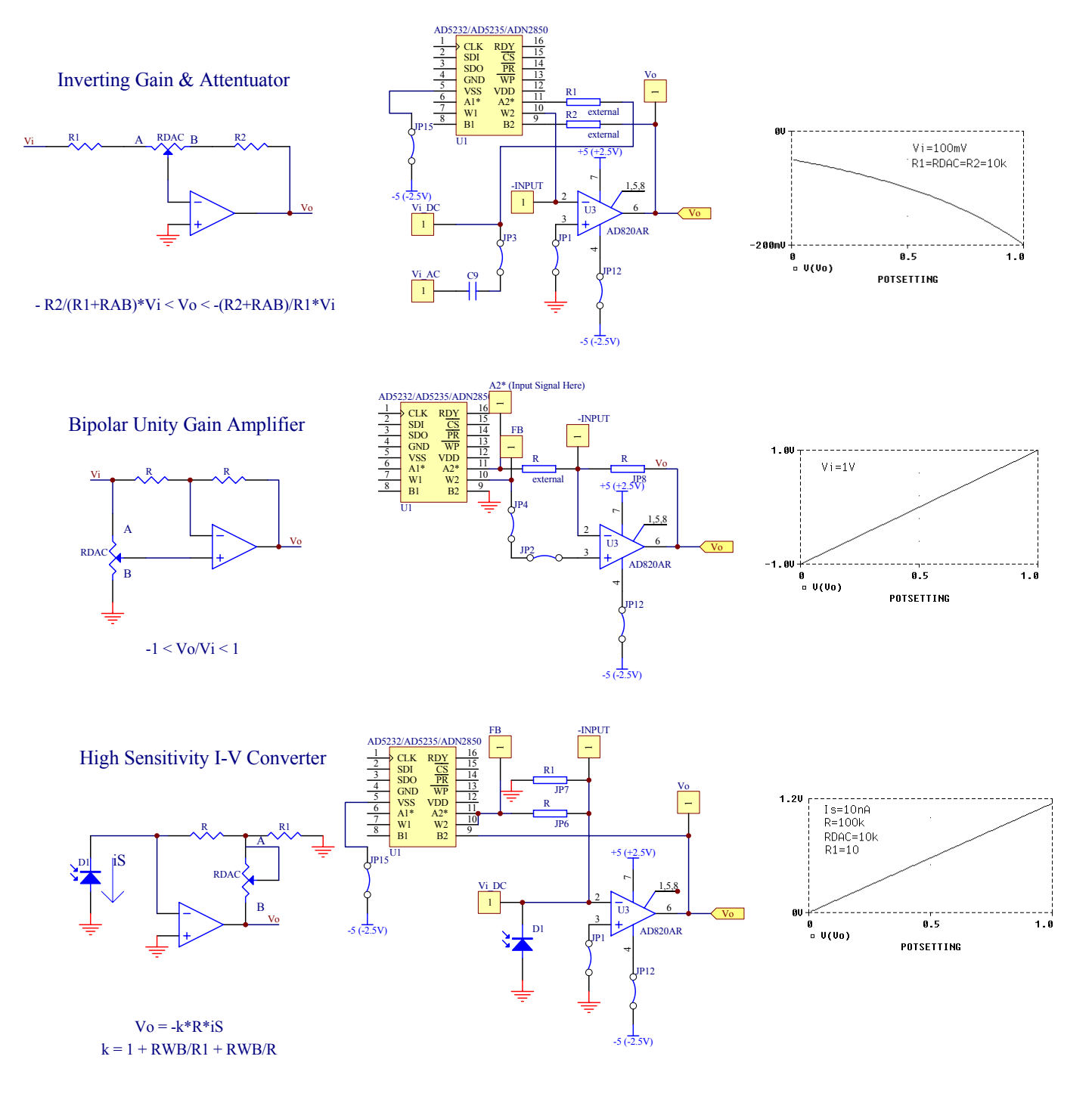

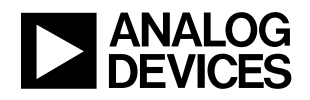

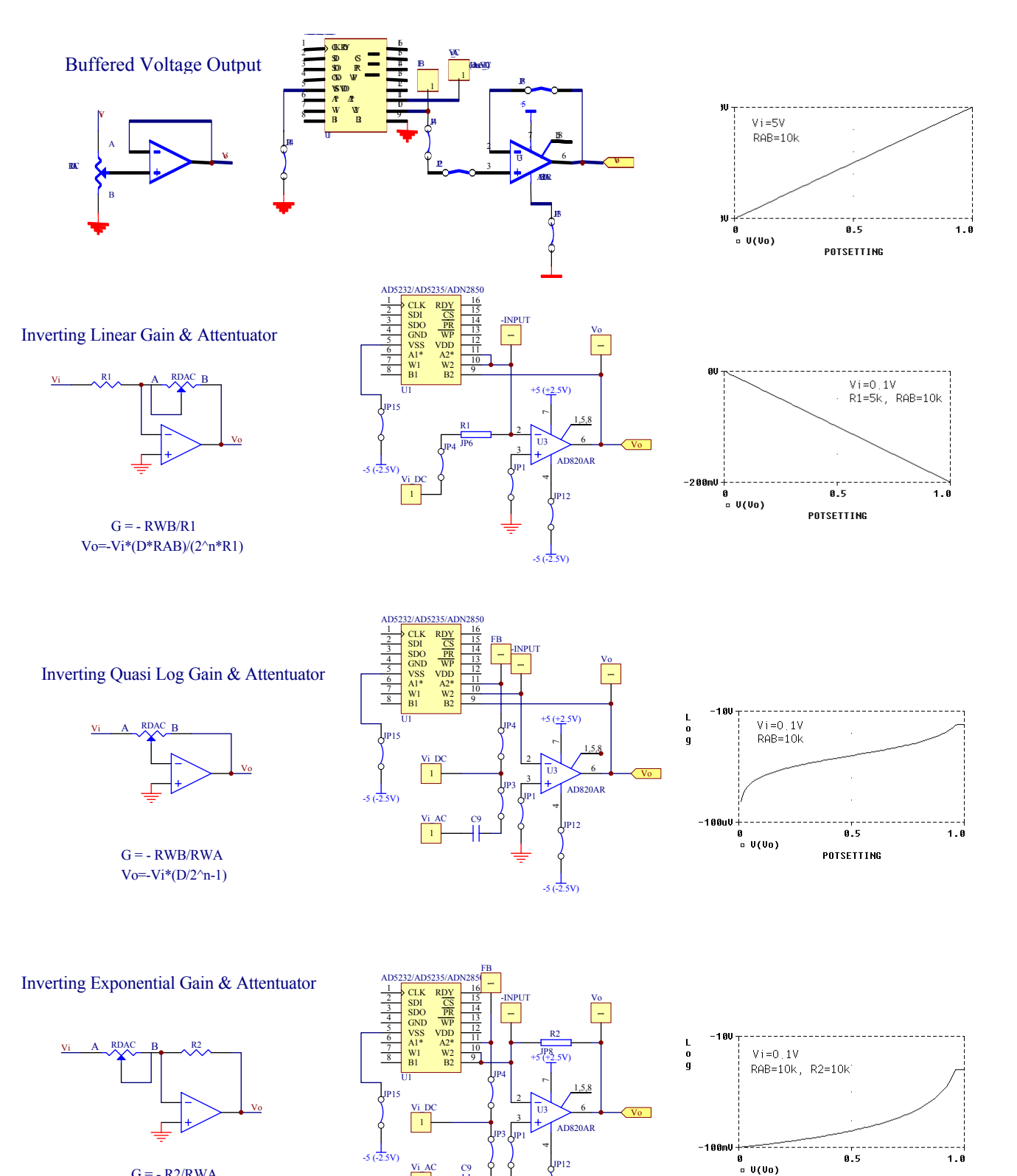

$$\label{eq:G} \begin{split} G &= - R2/RWA \\ \mbox{Vo=-Vi*(2^n*R2)/((2^n-D)*RAB)} \end{split}$$

-5 (-2.5V)

POTSETTING

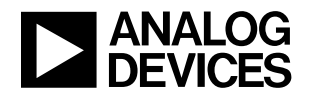

Non-Inverting Linear Gain

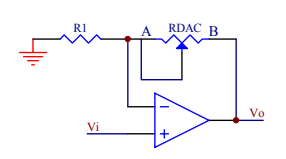

G = 1 + RWB/R1Vo=Vi\*(1+D\*RAB/(2^nR1))

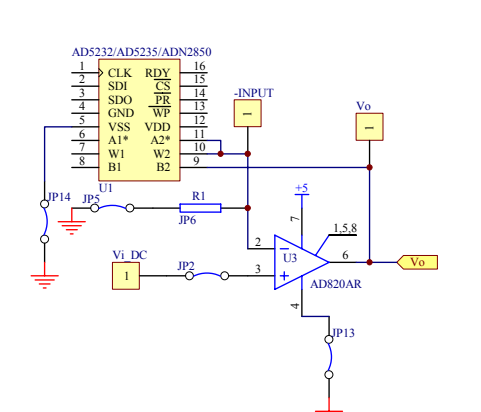

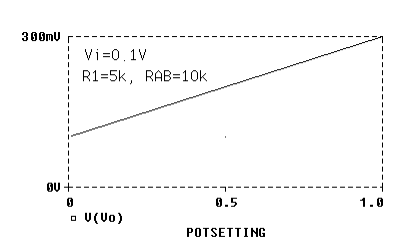

Non-Inverting Quasi Log Gain

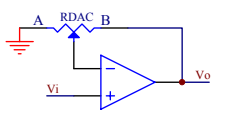

G = 1 + RWB/RWAVo=Vi\*(1+D/(2^n-D))

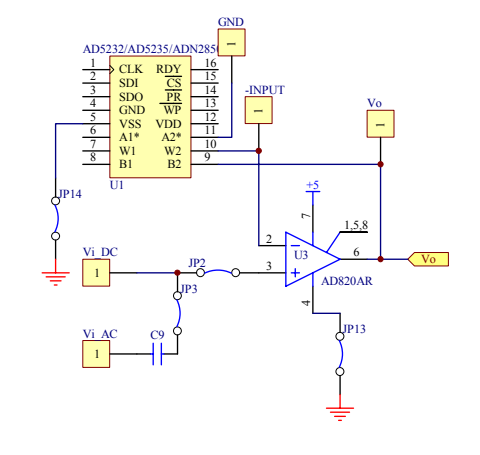

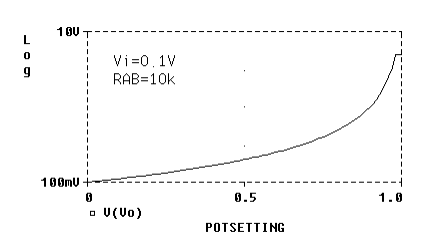

Non-Inverting Exponential Gain

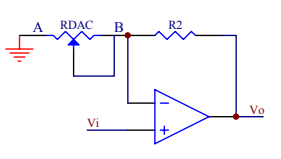

$$\label{eq:G} \begin{split} G &= 1 + R2/RWA \\ \mbox{Vo=Vi*(1+2^nR2/((2^n-D)RAB))} \end{split}$$

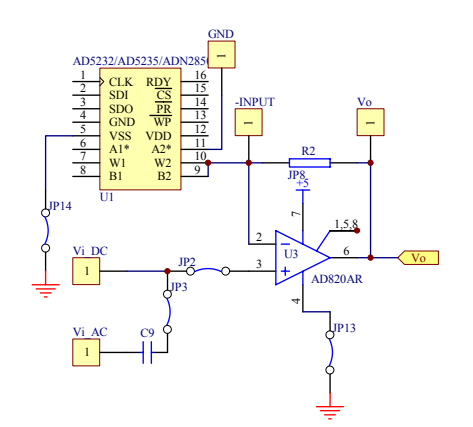

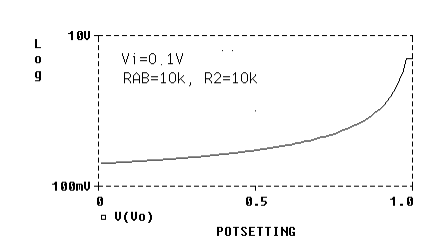

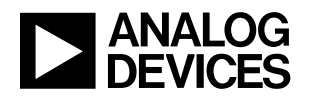

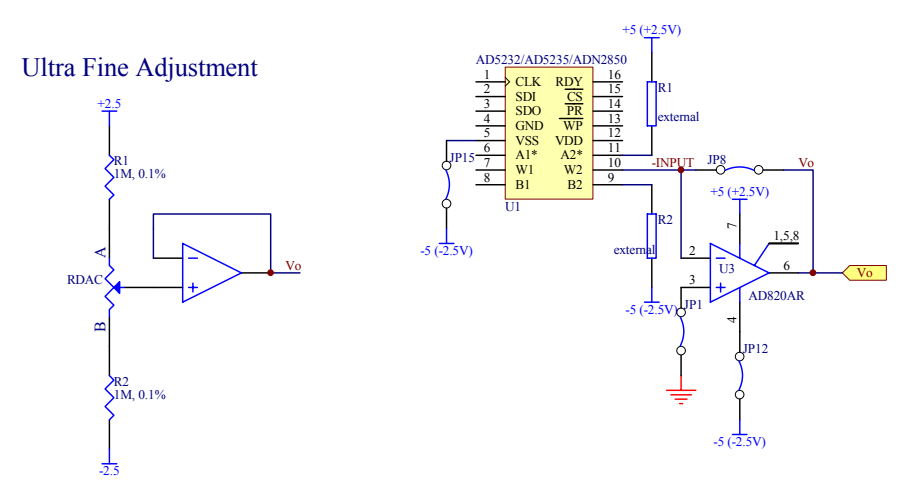

VW = V + \*(RWB/(R2+RAB) - V - \*(RWA/(R1+RAB)))

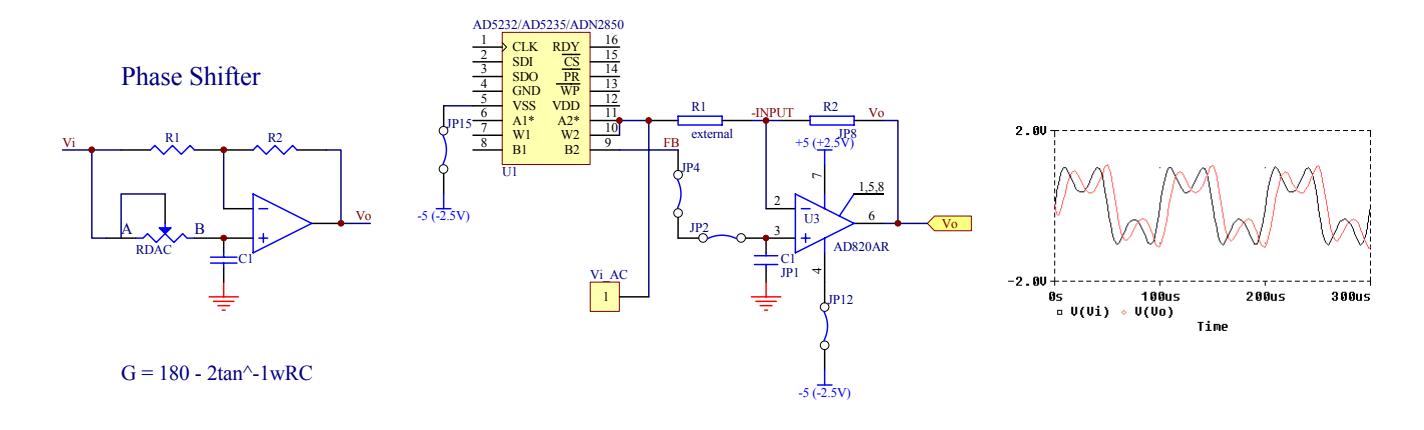

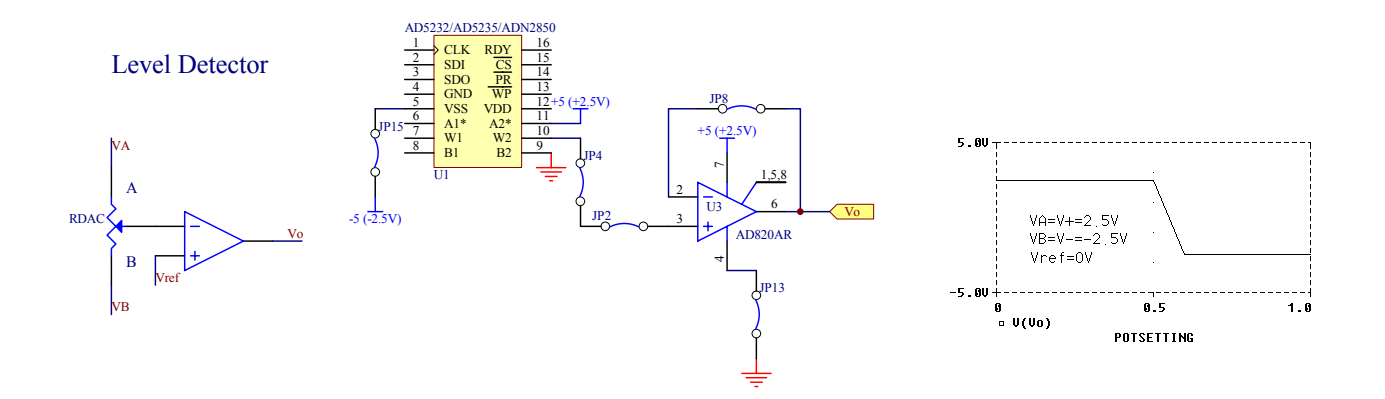

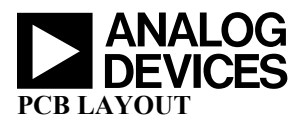

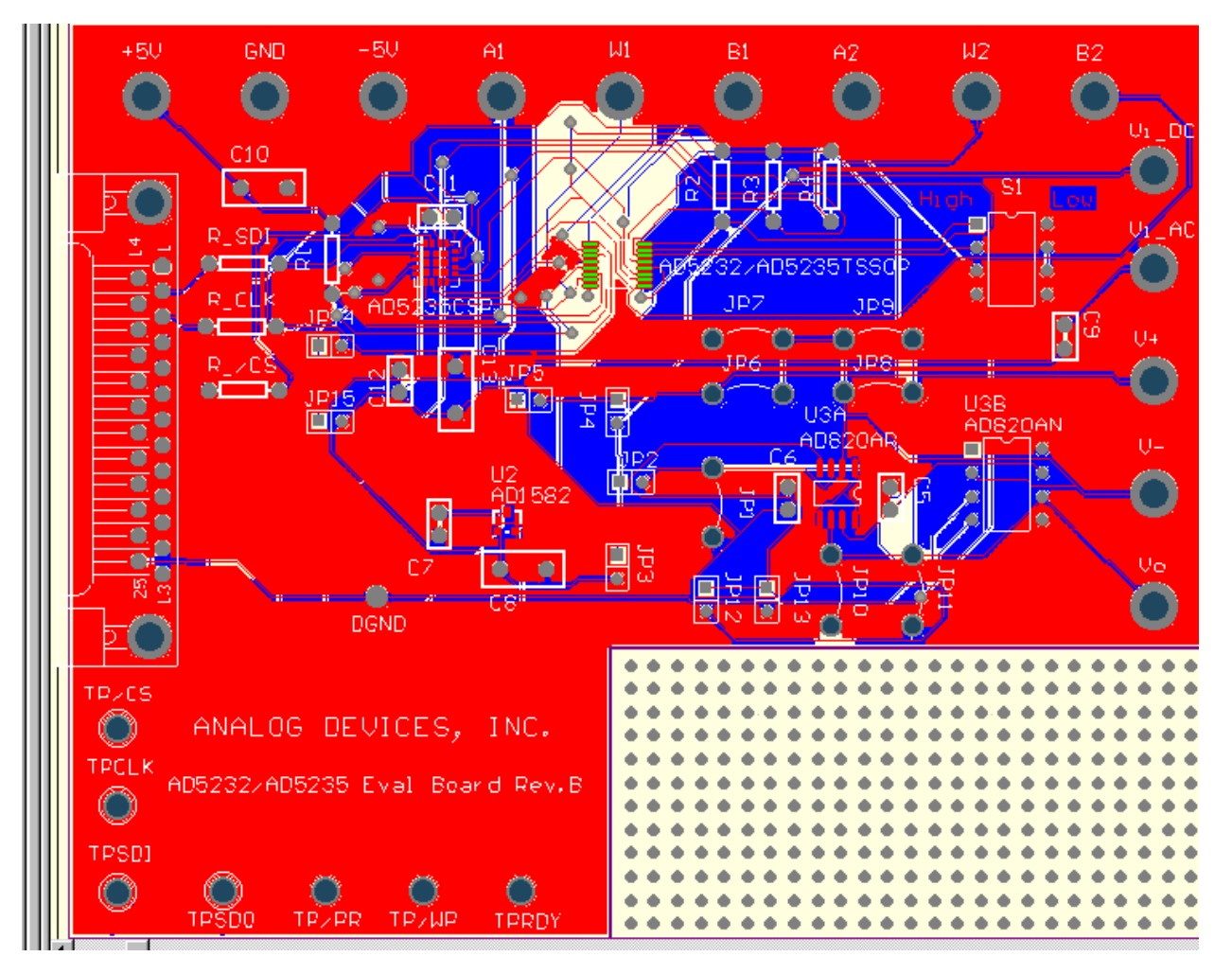

Figure 4. Evaluation Board Layout

# PCB LAYOUT CONSIDERATION

To stabilize voltage supplies, by passed +5V and -5V with a 4.7u or 10uF capacitor with proper polarities. Add 0.1uF decoupling capacitors, very close to the supply pins of active component, can minimize high frequency noise as well.

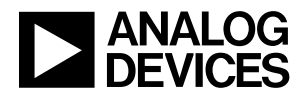

AD5232 Parallel Port Connection (For Visual Basic Program Developer Only. Users Can Ignore)

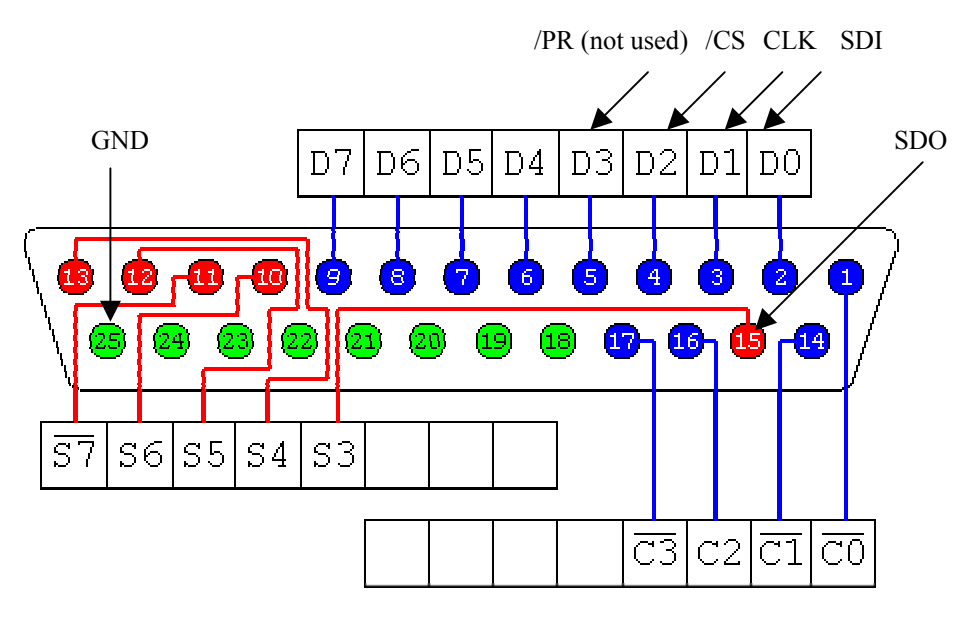

http://www.doc.ic.ac.uk/~ih/doc/par/

8 output pins accessed via the DATA Port
5 input pins (one inverted) accessed via the STATUS Port 4 output pins (three inverted) accessed via the CONTROL Port
The remaining 8 pins are grounded

(NTPORT1.Address = 888) (NTPORT1.Address = 889) (NTPORT1.Address = 890)

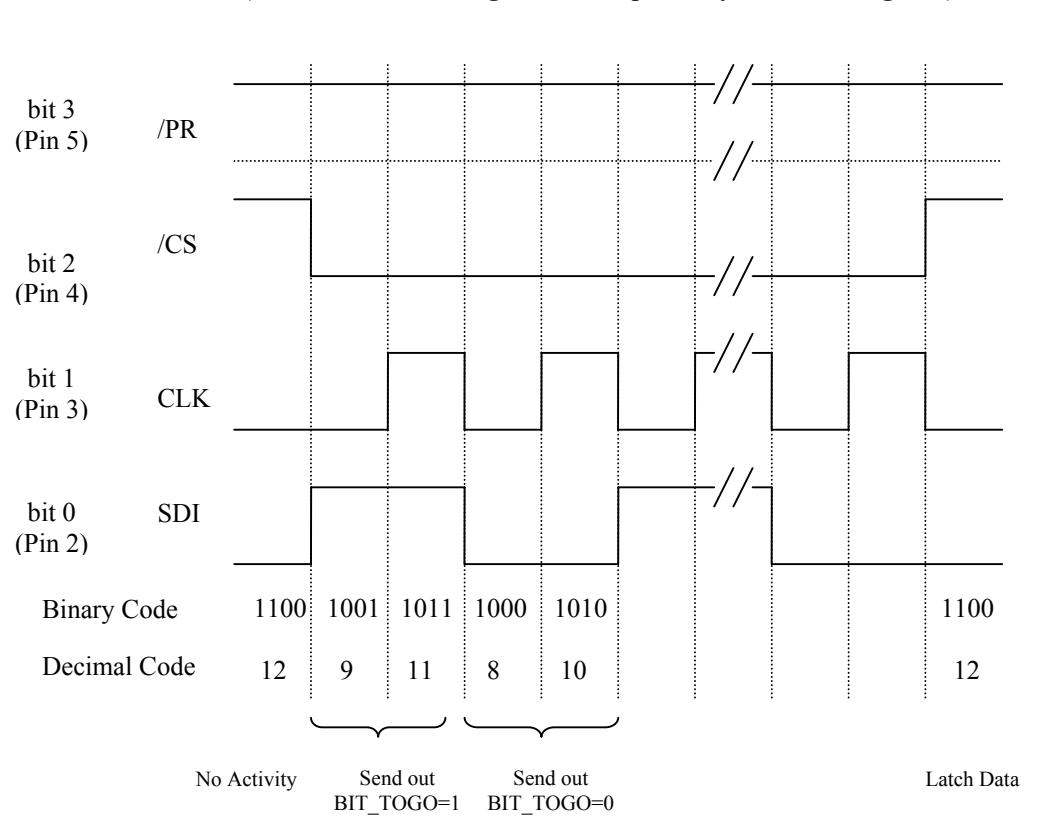

# TIMING DEFINATION IN VISUAL BASIC SOURCE CODE cmdRUN (For Visual Basic Program Developer Only. Users Can Ignore)